Stand: 14.01.2025

## Handout: SONA Timeslot-Management

der Freien Universität Berlin

*Uncredited Timeslots:* Veränderung des Status' der Versuchsperson (VP) im FU SONA System: *Changing the participants status after the experiment in the FU SONA System* 

Einloggen in das FU SONA System als "Researcher" (Home Screen)
 Log into the FU SONA System as "Researcher" (Home Screen)

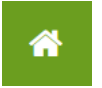

| My Studies All Studies Add New Study Prescreen Results                                  | My Profile Logout G                                                                                                    |
|-----------------------------------------------------------------------------------------|----------------------------------------------------------------------------------------------------|
|                                                                                         | (Researcher)                                                                                                    |
| My Studies                                                                              | Announcement                                                                                                    |
| <ul> <li>✓ View and edit your studies</li> <li>✓ View, add or edit timeslots</li> </ul> | Weitere Informationen zur Nutzung des SONA-Systems an der Freien Universität<br>finden sie auf den Webseiten des Fachbereichs. |
| ★ View uncredited timeslots (0                                                          | FAQ for researchers<br>Informationen zur Mailingliste "Studien"                                                                |
| All Studies                                                                             |                                                                                                    |
| View all studies available to participants                                              | Upcoming Appointments                                                                                                    |

2. A) Übersicht mehrerer Studien  $\rightarrow$  View and edit your studies (orange)

Overview of multiple studies  $\rightarrow$  view and edit your studies (orange)

View  $\rightarrow$  Timeslots

| Active Inactive                                                                                                    |                                       |                                                |
|----------------------------------------------------------------------------------------------------|---------------------------------------|------------------------------------------------|
| View Your Uncredited Timeslots 🛛 🖨 View Printer-Friendly List of Signups                                                                                                    |                                       |                                                |
|                                                                                                    | <b>♦</b> So                           | rt by: Study Name Last Activity Date           |
| Study Information                                                                                                    | Status                                | View                                           |
| 23SoSe_EEG_crossmod_DIB<br>(3 VP-Stunden) Es geht um auditive Wahrnehmungen in Tonsequenzen sowie visuelle Wahrnehmungen in einem sich<br>bewegenden Muster auf dem Bildschirm.                   | Approved     No Available Timeslots   | <ul><li>Study Info</li><li>Timeslots</li></ul> |
| 23SoSe_EEG_crossmod_DIB (Seminarleistung)<br>(3 VP-Stunden) Es geht um auditive Wahrnehmungen in Tonsequenzen sowie visuelle Wahrnehmungen in einem sich<br>bewegenden Muster auf dem Bildschirm. | Approved     X No Available Timeslots | <ul><li>Study Info</li><li>Timeslots</li></ul> |

Oder / Or:

- B) Direkte Einsicht unkreditierter Termine aller Studien, in der man als "Researcher" eingetragen ist (blau) general overview of uncredited timeslots, in which you have been assigned as "researcher" (blue)
- 3. Termin + VP **Statusänderung** (bisheriger Status: No Action Taken): Timeslots → Modify To edit timeslot + participant status (current status: no action taken): timeslots → modify

| All Timeslots Recent Times                | lots Upcoming Times                       | lots Older Timeslots                                  |                            |                               |        |          |
|-------------------------------------------|-------------------------------------------|-------------------------------------------------------|----------------------------|-------------------------------|--------|----------|
| Timeslots : 24WiSe_EEG_a                  | aud_DID                                   |                                                       |                            |                               |        |          |
| Timeslots for this study are li           | sted below, with any sign                 | ups listed below the timeslot.                        |                            | Search for available timeslot | s on : |          |
| ▼ Fill Status All Full Open Spaces        |                                           | n Spaces                                              | Thursday, 19 December 2024 |                               | GO     |          |
|                                           |                                           |                                                       |                            |                               |        |          |
| Date                                      | Participants Pool                         | Participants                                          | Location                   | Location                      |        | Modify   |
| Friday, 13 December 2024<br>09:00 - 12:00 | Signed Up: 1<br>Open Slots: 0<br>Total: 1 | ID Code<br>Status: Credit Granted<br>C View Prescreen | Treffpunkt: Vor Rau        | m JK27/226, Rost-/Silberlaube | ALL    | C Modify |

- Bei Teilnahme: VP Stunden "Credit Granted". Bei verlängerter Testung kann VP Stundenanzahl angepasst werden (pro 30 min Verlängerung +0.5 VP Stunden). Participation: credit granted → in case of time extension: per 30 min + 0.5 Credits
- 5. Bei **Nicht-Erscheinen** (gelber Pfeil): unentschuldigt oder entschuldigt eintragen *In case of no-show (yellow): excused /unexcused*
- 6. **Absage:** Falls der Termin von Researcher-Personal abgesagt werden muss: Timeslot löschen und VP kontaktieren

In case of cancellation due to research team: delete timeslot and contact participant

 Bestätigung → Update Sign-Ups (automatische Email an eingetragene VP-Person) Confirm: → Update sign ups automatically of changed input

| All Sign-Ups Uncre                                                                                                    | dited Sign-Ups                                                                                                    |                                                        |                                                                |                                                                                                    |  |
|----------------------------------------------------------------------------------------------------|----------------------------------------------------------------------------------------------------|--------------------------------------------------------|----------------------------------------------------------------|----------------------------------------------------------------------------------------------------|--|
| Listed below are all the<br>some reason you need<br>cancelled. Comments v                                                | participants who have signed up for this timeslot. If to cancel a sign-up, you can click the Cancel link next will be visible to participants. | you would like to grant or<br>to the sign-up you would | revoke credit, simply choose<br>l like to cancel. A sign-up mu | e the desired option next to each participant. If for<br>st be in "No Action Taken" status before it can be |  |
| You may grant VP-Stunden ranging from 0 to 6 VP-Stunden. The standard value in VP-Stunden for this study is 3 VP-Stunden |                                                                                                    |                                                        |                                                                |                                                                                                    |  |
| (1 Participant) 0 available spa                                                                                          | Credit Granted                                                                                                    | No-Show                                                | No Action Taken                                                | Comments                                                                                                    |  |
| ID Code:                                                                                                    | ۲                                                                                                    | <ul> <li>Unexcused</li> </ul>                          | 0                                                              |                                                                                                    |  |
|                                                                                                    | Contact 0                                                                                                    | <ul><li>○ Excused</li></ul>                            |                                                                |                                                                                                    |  |
|                                                                                                    | VP-Stunden                                                                                                    |                                                        |                                                                |                                                                                                    |  |
| 🔁 Update Sign-Ups                                                                                                    | -                                                                                                    | _                                                      |                                                                | Contact All Participants                                                                                    |  |

8. Im Falle von **Fragen/Problemen**: wenden Sie sich bitte an den PI oder FU SONA Support In case of questions/problems: please contact either your PI or FU SONA Support: sona@ewi-psy.fu-berlin.de